## Parcours de vote espace créé, mdp perdu, code de vote ok

- Aller sur le site de vote
- · Cliquer sur « accéder au portail élections »
- Saisir l'identifiant (= adresse mail professionnelle)
- Saisir le captcha
- Cliquer sur « connexion »
- Cliquer sur « besoin du réassort de votre mot de passe élections ? », un message en vert s'affiche (on vous a envoyé mail)
- Aller sur sa boite mail académique, sur le webmail directement si redirection habituellement sur une boite perso
- Cliquer sur le lien contenu dans le mail venant de Voxaly
- Saisir 2 fois le mot de passe choisi, 12 caractères minimum, 1 minuscule, 1 majuscule, 1 chiffre, 1 caractère spécial obligatoire, ex : Jevotefsu2022!
- Saisir le captcha
- Cliquer sur « connexion », le site de vote s'ouvre
- Cliquer sur « je vote »
- · Saisir le code de vote qui se trouve sur la notice
- Saisir le captcha
- Cliquer sur « connexion »
- Cliquer sur « je participe » pour le 1er scrutin
- Aller tout en bas de la page
- · Cliquer sur « je veux voter, j'active la sélection de mon choix de vote »
- Remonter et cliquer « sur le logo FSU »
- Sur la nouvelle page qui s'est ouverte vérifier que c'est bien le logo FSU qui figure et cliquer « je vote » (sinon cliquer sur retour et recommencer)
- Recommencer pour les autres scrutin (4, 3 ou 2 en tout), il ne doit plus être possible de cliquer je participe

• Un mail de confirmation est reçu pour chaque vote effectué